# culturcentrum de borre CCC de borre 2016 - 2017

# HANDLEIDING

tickets reserveren doorheen het seizoen

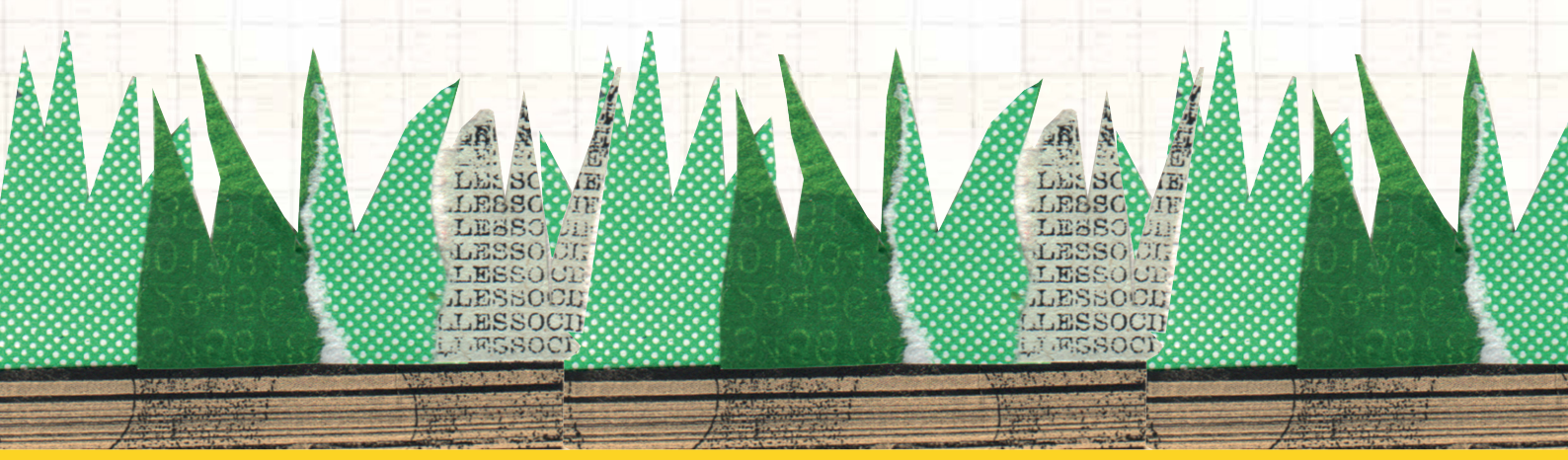

We komen dit seizoen met een volledig nieuw ticketsysteem, zowel online als achter de schermen. **Onze webwinkel is zonder enige twijfel de snelste manier om te reserveren!** We geven dan ook graag een extra woordje uitleg.

#### De belangrijkste principes van onze webwinkel op een rij:

- Voortaan is www.ccdeborre.be het énige belangrijke webadres.
- Heb je nog geen vriendenpas? Koop deze dan als allereerste aan. Reken af en check je mailbox. Wanneer je jouw vriendencode ontving, kan je verder gaan met bestellen.
- Tickets kopen aan vriendenprijs? Geef je vriendencode in wanneer het systeem daar naar vraagt.
- Geen vervelende accounts en vergeten paswoorden meer. Vul je winkelmandje naar hartenlust en bezorg ons op het einde van je bestelling de nodige gegevens. Je hoeft je dus vooraf niet te registreren.
- Verplicht online betalen, helemaal veilig en zónder administratiekost. Hou je bankkaart (Bancontanct/Mister Cash of kredietkaart) en netbankingbakje dus bij de hand.
- Voorstelling met genummerde plaatsen? Ook online kies je jouw plaatsen helemaal zelf! Het systeem stelt de best beschikbare stoel(en) voor, maar deze kan je nog aanpassen in het zaalplan.
- Je ontvangt je tickets meteen in je mailbox! Print ze thuis af of laat ze op de avond van de voorstelling scannen op je smartphone.
- Online reserveer je per klant maximum 14 tickets per voorstelling. Heb je er meer nodig? Splits je bestelling dan op of reserveer aan de balie in de borre.
- Reserveren met een begeleiderspas kan uitsluitend in de borre.

## EN DAN NU... STAP VOOR STAP!

#### 1. Ter voorbereiding

- Bepaal hoeveel tickets je per activiteit nodig hebt. Maak hierbij een duidelijk onderscheid tussen tickets aan basisprijs en tickets aan vriendenprijs.
- Leg je bankkaart (Bancontanct/Mister Cash of kredietkaart) en netbankingbakje klaar. Je zal immers gevraagd worden om direct online te betalen.
- Kocht je al een vriendenpas? Hou je code dan bij de hand!
- Reserveer je graag aan vriendenprijs, maar heb je nog geen vriendenpas in je bezit? Dan moet je deze als eerste reserveren én betalen. Pas wanneer je jouw vriendenpascode in je mailbox ontving, kan je verder gaan met reserveren.

#### 2. Tickets reserveren

Surf naar **www.ccdeborre.be**. Via de knop 'Tickets cc de borre' kom je meteen op de webwinkel terecht.

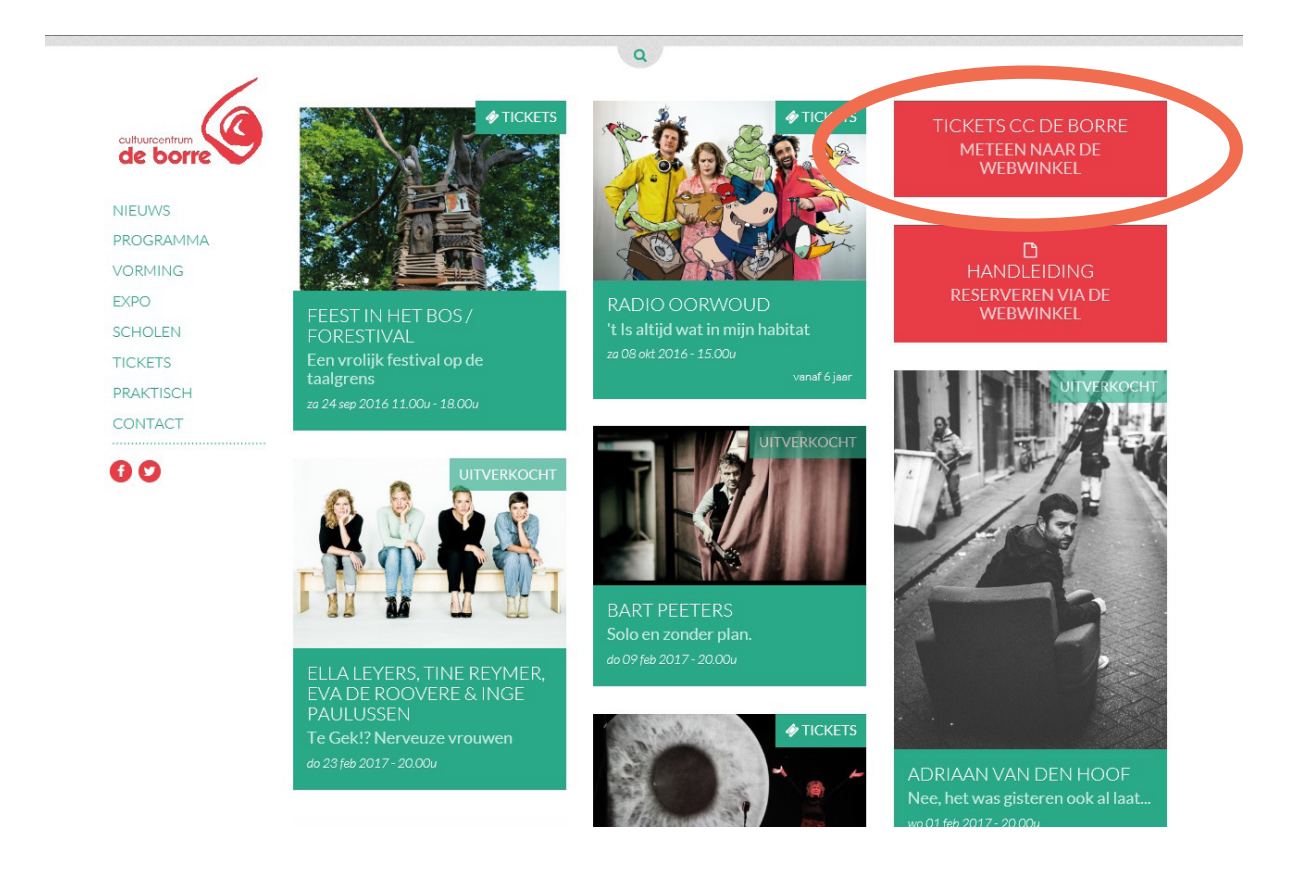

De webwinkel ziet er als volgt uit. Alle voorstellingen én vormingsactiviteiten staan hier chronologisch opgelijst.

| de borre                                                                  | OEN 2016-2017                                                                      |              |
|---------------------------------------------------------------------------|------------------------------------------------------------------------------------|--------------|
| <b>Zoek een voorstelling</b><br>zoek een voorstelling op titel, uitvoerde | r of deturn                                                                        |              |
| 01/05/2016 - 07/05/2016                                                   | test evenement mét vriendencode                                                    | Koop tickets |
| 10/06/2016 00:00                                                          | TEST Bannertassen maken<br>workshop                                                | Koop tickets |
| 10/06/2016 00:00                                                          | TEST Begijn Le Bleu<br>Met mij gast alles goed                                     | Koop tickets |
| 10/06/2016 00:00                                                          | TEST Deux Sans Trois<br>Typo                                                       | Koop tickets |
| 10/06/2016 00:00                                                          | TEST Jef Neve<br>One                                                               | Koop tickets |
| 10/06/2016 20:00                                                          | TEST Mich Walschaerts<br>Duizend man sterk                                         | Koop tickets |
| 12/09/2016 - 12/06/2017                                                   | DE STIKFABRIEK REEKS 1<br>Het Bierbeekse nasicafé                                  | Koop tickets |
| 13/09/2016 - 30/09/2016                                                   | VERWENVOORMIDDAG 60+                                                               | Koop tickets |
| 13/09/2016 14:00                                                          | DAVID DAVIDSE, AMARYLLIS TEMMERMAN & DECAPORGEL<br>In de 14 Billekens              | Koop tickets |
| 22/09/2016 19:30                                                          | T-SHIRT-JUWELEN<br>groene workshop                                                 | Koop tickets |
| 24/09/2016 11:00                                                          | FEEST IN HET BOS / FORESTIVAL<br>Een vrolijk festivel op de tealgrens              | Koop tickets |
| 26/09/2016 - 20/03/2017                                                   | ITALIAANS 2de JAAR<br>taaloursus                                                   | Koop tickets |
| 26/09/2016 - 26/06/2017                                                   | DE STIKFABRIEK REEKS 2<br>Het Bierbeekse nasicafé                                  | Koop tickets |
| 28/09/2016 20:00                                                          | ASTRID NIJGH, AMARYLLIS TEMMERMAN, SABIEN TIELS & RIET MUYLAERT<br>Nijghae vrouwen | Koop tickets |

Algemeen kan je op deze pagina drie dingen doen:

- Op zoek naar een specifieke activiteit? Dan hoef je de hele lijst niet te overlopen! Typ in onze zoekbalk een (deel van een) titel of uitvoerder en kom meteen op de juiste pagina terecht.
- 2. Klik op de groene ticket-knop om jouw tickets te reserveren.
- 3. Klik op de rode knop om een overzicht te krijgen van jouw winkelmandje.

Kies per voorstelling het gewenste aantal tickets. Selecteer hierbij het juiste aantal tickets aan basisprijs en het juiste aantal tickets aan vriendenprijs.

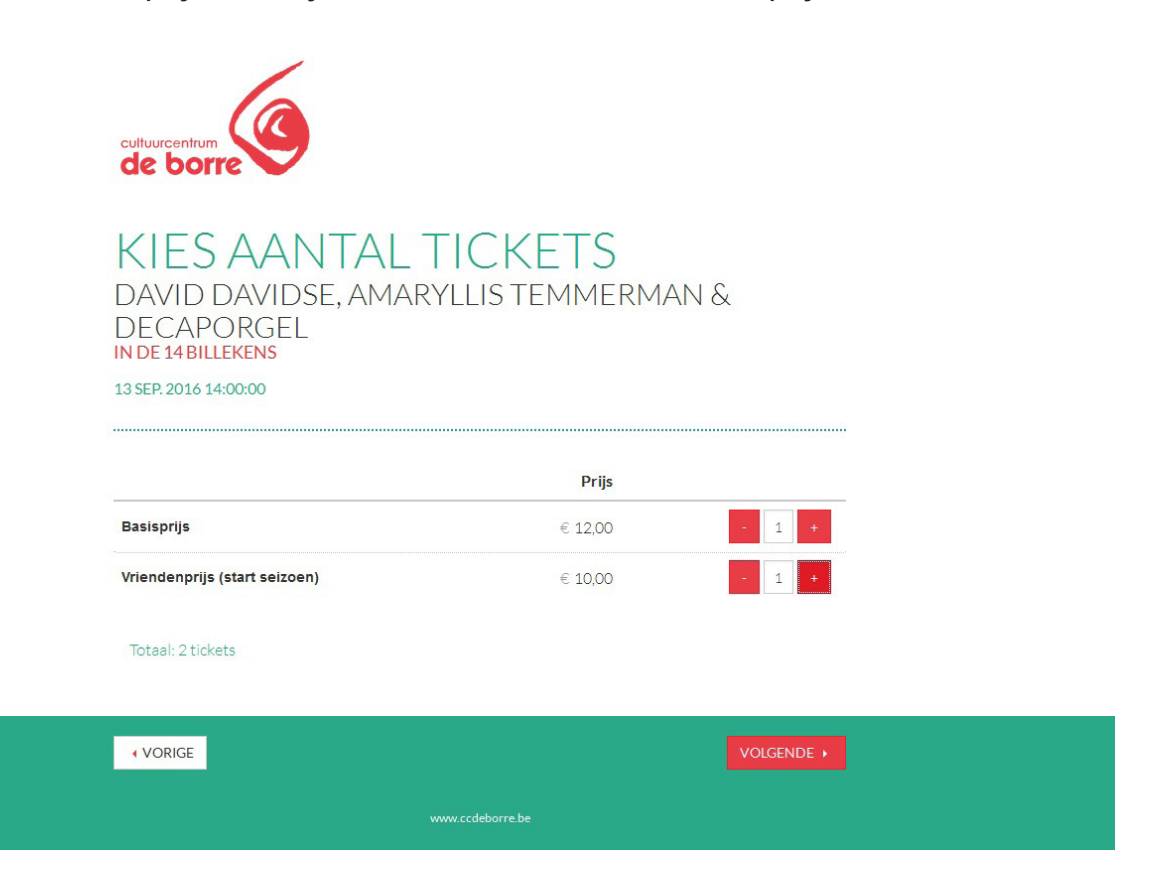

Wanneer je tickets reserveert aan vriendenprijs, zal je nu gevraagd worden om een voordeelkaartcode in te voeren. Je kreeg deze via mail doorgestuurd. Opgelet: per voorstelling kan je per code slechts 1 ticket bestellen aan vriendenprijs.

#### KIES AANTAL TICKETS ASTRID NIJGH, AMARYLLIS TEMMERMAN, SABIEN TIELS & RIET MUYLAERT NIJGHSE VROUWEN

28 SEP. 2016 20:00:00

|                                                                               | Prijs                          |       |
|-------------------------------------------------------------------------------|--------------------------------|-------|
| Basisprijs                                                                    | € 16,00                        | 0 +   |
| /riendenprijs                                                                 | € 14.00                        | - 2 + |
| Met vouchercode                                                               |                                |       |
| Vet vouchercode<br>Vul voor elk ticket de voordee                             | elkaartcode in                 |       |
| Vet vouchercode<br>Vul voor elk ticket de voordee<br>Ticket 1 - Vriendenprijs | elkaartcode in<br>Geef code in |       |

Klik op VOLGENDE.

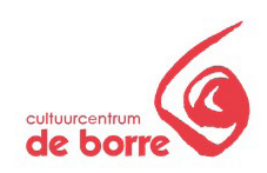

### JE WINKELMANDJE

|                                                          | Prijs     |
|----------------------------------------------------------|-----------|
| 13/09/2016 14:00 DAVID DAVIDSE, AMARYLLIS TEMMERMAN & DE | CAPORGEL  |
| In de 14 Billekens                                       | 3         |
| Basisprijs                                               | € 14,00 💼 |
| Vriendenprijs (start seizoen)                            | € 1,00 💼  |
| Totaal                                                   | € 22,00   |
| VOEG MEER TICKETS TOE                                    | 2         |
|                                                          |           |

Ook hier kan je weer drie dingen doen:

- 1. Klik op de knop VOEG MEER TICKETS TOE om ook voor andere activiteiten te reserveren. Herhaal deze stap zo vaak als nodig voor jouw reservatie.
- 2. Is je bestelling klaar, kies dan VOLGENDE om af te rekenen.
- 3. Tickets te veel gereserveerd? Via het vuilbakje verwijder je tickets uit je winkelmandje.

Selecteerde je een voorstelling met genummerde plaatsen, dan verschijnt er een zaalplan. Het systeem stelt zelf de best beschikbare stoel(en) voor, dewelke je naar wens kan verplaatsen. Om te voorkomen dat er plaatsen niet opgevuld worden, zullen een aantal beperkingen worden opgelegd.

- De rode bolletjes: Dit zijn jouw gereserveerde plaatsen.
- De witte bolletjes: Deze plaatsen zijn nog beschikbaar. Klik op een witje bolletje om jouw selectie te verplaatsen.
- De grijze bolletjes: Deze stoelen zijn reeds gereserveerd.

PODIUM 1 3 5 7 9 11 13 15 17 19 21 23 25 27 28 26 24 22 20 18 16 14 12 10 8 6 4 2 A 000000000 

 O
 O
 O
 O
 O
 O
 A

 O
 O
 O
 O
 O
 O
 B

 O
 O
 O
 O
 O
 O
 C
 C

 O
 O
 O
 O
 O
 O
 O
 O
 D

 O
 O
 O
 O
 O
 O
 O
 O
 D

 O
 O
 O
 O
 O
 O
 O
 O
 D

 O
 O
 O
 O
 O
 O
 O
 O
 D
 D

 O
 O
 O
 O
 O
 O
 O
 O
 D
 D

 O
 O
 O
 O
 O
 O
 O
 O
 D
 D

 O
 O
 O
 O
 O
 O
 O
 O
 D
 D

 O
 O
 O
 O
 O
 O
 O
 D
 D

 O
 O
 O
 O
 O
 O
 O
 D
 D</t EOOC 100000 0 0 0 0 0 0 0 0 0 0 0 k M \crime \crime 0 0 0 0 0 0 0 0 0 0 P P 00000000 Q 0000000 26 24 22 20 18 16 14 12 10 8 6 4 2 1 3 5 7 9 11 13 15 17 19 21 23 25 27

Klik op VOLGENDE.

VORIGE

Klik op een lege plaats op het zaalplan om de geselecteerde plaatsen te verplaatsen

Je krijgt opnieuw een overzicht van je volledige bestelling.

**Merk op:** Toch liever een andere stoel? Dat kan! Bij genummerde voorstellingen verschijnt in het rood 'Kies stoelen'.

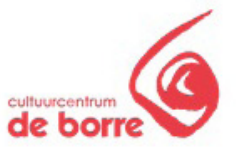

## JE WINKELMANDJE

|                                                                                            |                          | Prijs     |   |
|--------------------------------------------------------------------------------------------|--------------------------|-----------|---|
| 13/09/2016 14:00 DAVID DAVIDSE, AMARYLLIS TEMMERMAN                                        | & DECAPORGEL             |           |   |
| In de 14 Billekens                                                                         |                          |           |   |
| Vriendenprijs (start seizoen)                                                              |                          | € 10,00   | Û |
| 22/09/2016 19:30 T-SHIRT-JUWELEN                                                           |                          |           |   |
| groene workshop                                                                            |                          |           |   |
| Besisprijs                                                                                 |                          | € 20,00   | Û |
| 13/01/2017 20:00 MICHAEL VAN PEEL                                                          | Kie                      | stoelen   |   |
| Van Peel overleeft 2016                                                                    |                          |           |   |
| Besisprijs                                                                                 | A-5                      | € 17,00   | Û |
| Vriendenprijs (størt seizoen)                                                              | A-7                      | € 15,00   | Û |
| Besisprija                                                                                 | A-9                      | € 17,00   | Û |
| Vriendenprijs (start seizoen)                                                              | A-11                     | € 15,00   | Û |
| Vriendenpas                                                                                | 121 121                  | € 20,00   |   |
| Totaal                                                                                     |                          | 114,00    |   |
| Dit totaal is niet finaal. Afhankelijk van lever- of betaalv<br>kosten aangerekend worden. | vijze kunnen eventueel b | ijkomende |   |

• VORIGE

VOLGENDE +

www.ccdeborre.be

Kies je betaalwijze:

- Bancontact/Mistercash
- Kredietkaart
- of gebruik een waardebon en geef je code in

Leverwijze is standaard ingesteld op PRINT AT HOME. Zo ontvang je jouw reservatiebewijs én tickets meteen in je mailbox.

Controleer de samenvatting van je bestelling en vul je mailadres in.

# KIES BETALING EN LEVERING

| BETALING                                                 |                                                                                                    |                                                         |
|----------------------------------------------------------|----------------------------------------------------------------------------------------------------|---------------------------------------------------------|
| Bancontact/Mistercas                                     | h                                                                                                    |                                                         |
| OKredietkaart                                            |                                                                                                    |                                                         |
| Gebruik waardebon                                        |                                                                                                    |                                                         |
| LEVERING                                                 |                                                                                                    |                                                         |
| Print at home                                            |                                                                                                    |                                                         |
|                                                          |                                                                                                    |                                                         |
| SAMENVATTING                                             |                                                                                                    |                                                         |
| SAMENVATTING                                             |                                                                                                    | Prij                                                    |
| SAMENVATTING<br>1x                                       | DAVID DAVIDSE, AMARYLLIS TEMMERMAN & DECAPORGEL<br>In de 14 Billekens                                                                                                    | <b>Prij</b><br>€ 10,0                                   |
| SAMENVATTING<br>1x<br>1x                                 | DAVID DAVIDSE, AMARYLLIS TEMMERMAN & DECAPORGEL<br>In de 14 Billekens<br>T-SHIRT-JUWELEN<br>groene workshop                                                                | <b>Prij</b><br>€ 10,0<br>€ 20,0                         |
| SAMENVATTING<br>1x<br>1x<br>4x                           | DAVID DAVIDSE, AMARYLLIS TEMMERMAN & DECAPORGEL<br>In de 14 Billekens<br>T-SHIRT-JUWELEN<br>groene workshop<br>MICHAEL VAN PEEL<br>Van Peel overleeft 2016                 | Prij<br>€ 10,0<br>€ 20,0<br>€ 64,0                      |
| SAMENVATTING<br>1x<br>1x<br>4x                           | DAVID DAVIDSE, AMARYLLIS TEMMERMAN & DECAPORGEL<br>In de 14 Billekens<br>T-SHIRT-JUWELEN<br>groene workshop<br>MICHAEL VAN PEEL<br>Van Peel overleeft 2016<br>Vriendenpas  | Prij<br>€ 10,0<br>€ 20,0<br>€ 64,0<br>€ 20,0            |
| SAMENVATTING   1x   1x   4x   Totsel                     | DAVID DAVID SE, AMARYLLIS TEMMERMAN & DECAPORGEL<br>In de 14 Billekens<br>T-SHIRT-JUWELEN<br>groene workshop<br>MICHAEL VAN PEEL<br>Van Peel overleeft 2016<br>Vriendenpas | Pri,<br>€ 10,0<br>€ 20,0<br>€ 64,0<br>€ 20,0<br>€ 114,0 |
| SAMENVATTING<br>1x<br>1x<br>4x<br>Totsel                 | DAVID DAVID SE, AMARYLLIS TEMMERMAN & DECAPORGEL<br>In de 14 Billekens<br>T-SHIRT-JUWELEN<br>groene workshop<br>MICHAEL VAN PEEL<br>Van Peel overleeft 2016<br>Vriendenpas | Pri<br>€ 10,0<br>€ 20,0<br>€ 44,0<br>€ 20,0<br>€ 114,0  |
| SAMENVATTING      1x     1x     4x     Totsel     E-MAIL | DAVID DAVID SE, AMARYLLIS TEMMERMAN & DECAPORGEL<br>In de 14 Billekens<br>T-SHIRT-JUWELEN<br>groene workshop<br>MICHAEL VAN PEEL<br>Van Peel overleeft 2016<br>Vriendenpas | Prij<br>€ 10,0<br>€ 20,0<br>€ 64,0<br>€ 20,0<br>€ 114,0 |

VOLGENDE V

Klik op VOLGENDE.

Wanneer je voor het eerst reserveert zal je nu je naam, adres, telefoonnummer, enz. moeten opgeven. Bij een tweede keer (via hetzelfde mailadres) zal je deze stap kunnen overslaan.

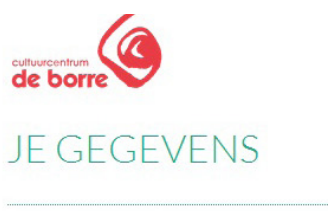

| ~                        |               |     |     |
|--------------------------|---------------|-----|-----|
| Land                     |               |     |     |
| België                   |               | >   |     |
| Postcode*                | Stad <u>*</u> |     |     |
| Straat"                  |               | Nr. | Bus |
| Telefoonnummer           |               |     |     |
| Geboortedatum            |               |     |     |
| dd/mm/yyyy               |               |     |     |
| Bijvoorbeeld: 15/04/1972 |               |     |     |

#### Klik op VOLGENDE en BEVESTIG je bestelling definitief.

## BEVESTIG JE BESTELLING

#### JE BESTELLING

| Totaal                                                                             | € 114,00 |
|------------------------------------------------------------------------------------|----------|
| Vriendenpas                                                                        | € 20,00  |
| MICHAEL VAN PEEL - Vriendenprijs (start seizoen)                                   | € 15,00  |
| MICHAEL VAN PEEL - Basisprijs                                                      | € 17,00  |
| MICHAEL VAN PEEL - Vriendenprijs (start seizoen)                                   | € 15,00  |
| MICHAEL VAN PEEL - Basisprijs                                                      | € 17,00  |
| T-SHIRT-JUWELEN - Basisprijs                                                       | € 20,00  |
| DAVID DAVIDSE, AMARYLLIS TEMMERMAN & DECAPORGEL -<br>Vriendenprijs (start seizoen) | € 10,00  |

#### JE GEGEVENS

| E-mail   |                       |  |
|----------|-----------------------|--|
| Betaling | Bancontact/Mistercash |  |
| Levering | Print at home         |  |

De bestelling wordt definitief doorgevoerd als je op bevestig klikt.

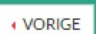

Je komt nu op de betaalpagina van Mollie. Vul je kaartnummer in en volg de instructies op het scherm (deze verschillen van bank tot bank).

| evei<br>eror<br>etaa | ligde Bancontact<br>nder zelf kiezen o<br>Istatus wordt ver | /Mister Cash-systeem. Om te kunnen testen, kunt u<br>of deze testbetaling wel betaald of geannuleerd is. D<br>volgens gerapporteerd naar uw website. |
|----------------------|-------------------------------------------------------------|----------------------------------------------------------------------------------------------------|
|                      | Veilig beta                                                 | len met Bancontact/Mister Cash                                                                                                    |
|                      | Begunstigde:                                                | Cultuurcentrum Bierbeek vzw                                                                                                    |
|                      | Totaalbedrag:                                               | €16.50                                                                                                    |
|                      | Omschrijving:                                               | cc de borre - order 1060                                                                                                    |
|                      | Uw kaartnumm                                                | 0000 0000 6787                                                                                                    |
|                      | Betaalstatus:                                               | Kies zelf de betaalstatus die zal worden teruggegeven:                                                                                               |
|                      | Note: This is no                                            | t a real payment. This is only for testing the Mollie API integration.                                                                               |

Beveiligd en mogelijk gemaakt door Mollie B.V.

Je reservatie is nu definitief. Je ontvangt ook een email met nog eens een overzicht van je bestelling en een link naar je tickets. Hou deze mail goed bij of print je tickets meteen uit.

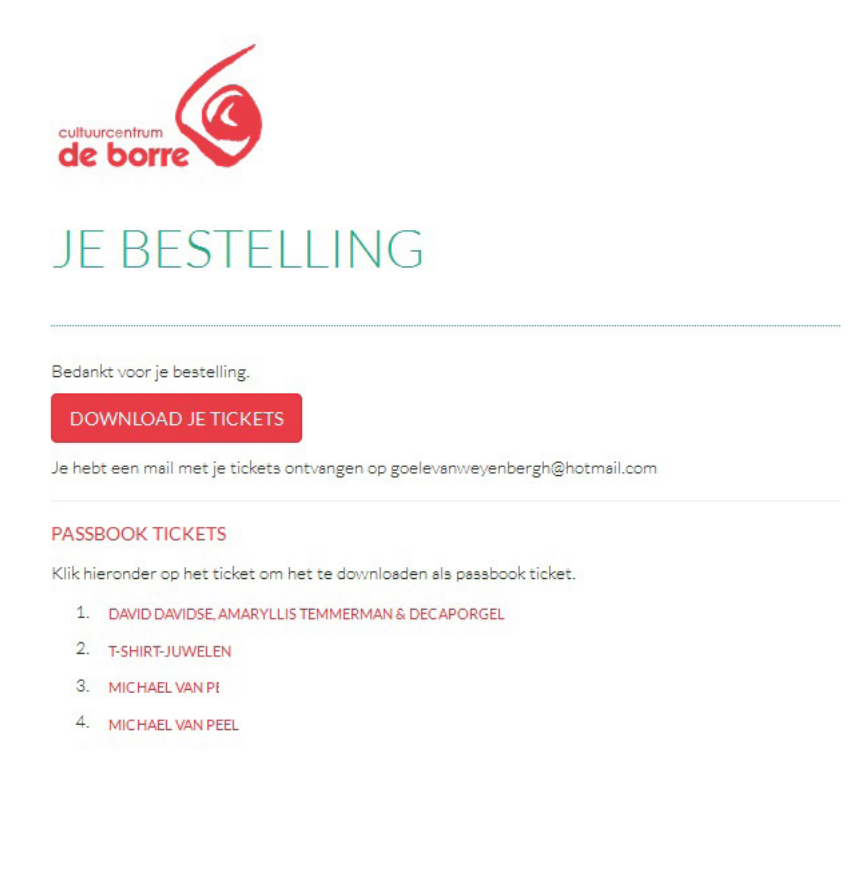